## How to upload Seat Costs Scribe

| 1. Process Map & Rejections                           |              | 2. Geolocate (Working Hours)                 |              |
|-------------------------------------------------------|--------------|----------------------------------------------|--------------|
| Iploaded                                              | $\checkmark$ | 8 of 8 Team details have                     | $\sim$       |
| 4 Rejections set                                      |              | been set                                     |              |
| 5. Operation Sites                                    |              | 6. Product                                   |              |
|                                                       | $\checkmark$ |                                              | $\checkmark$ |
| 2 of 2 Team's Infrastructure<br>details have been set |              | 136 of 136 activities have their product set |              |

| 2 Click here to edit the average seat cost for the teams in a location |                                                      |                 |  |  |  |
|------------------------------------------------------------------------|------------------------------------------------------|-----------------|--|--|--|
| cision Tree 🚓 Scenarios 🚦 Detailed                                     | Model More                                           |                 |  |  |  |
|                                                                        |                                                      |                 |  |  |  |
|                                                                        |                                                      |                 |  |  |  |
|                                                                        | Base cost per seat(per month)                        | Additional cos  |  |  |  |
|                                                                        |                                                      |                 |  |  |  |
| / Consultant, Shaw SME                                                 | USD 221.00 C                                         | inr <b>0.00</b> |  |  |  |
|                                                                        | Select all components                                | _               |  |  |  |
|                                                                        | Systems & Applications X                             | Select compo    |  |  |  |
|                                                                        | onselected components would require additional costs |                 |  |  |  |
|                                                                        |                                                      |                 |  |  |  |
| t, PCC SME, QA PCC                                                     | USD 221.00 🗹                                         | inr <b>0.00</b> |  |  |  |
|                                                                        | Select all components                                | _               |  |  |  |

| <b>3</b> Click this dropdown to select currency |                                                                   |  |  |
|-------------------------------------------------|-------------------------------------------------------------------|--|--|
| nts 🍫 Decision Tree 👫 Scenarios 🚦 Detailed M    | lodel : More                                                      |  |  |
|                                                 |                                                                   |  |  |
| n Name                                          | Base cost per seat(per month)                                     |  |  |
| Shaw, Shaw Consultant, Shaw SME                 | USD < 221.0000                                                    |  |  |
| C Consultant, PCC SME, QA PCC                   | USD 221.00 C<br>Select all components<br>Systems & Applications × |  |  |

## Enter the value and click on save icon

4

5

| tailed Model : More                                                                                                    |                                                                                                    |
|----------------------------------------------------------------------------------------------------|----------------------------------------------------------------------------------------------------|
| Base cost per seat(per month)                                                                                             | Additional costs                                                                                                    |
| USD v 1000<br>Select all components<br>Systems & Applications X<br>* Unselected components would require additional costs | INR 0.00 🖒                                                                                                    |
| USD 221.00 🗭                                                                                                    | INR 0.00 🗹                                                                                                    |
|                                                                                                    | etailed Model : More<br>Base cost per seat(per month)<br>USD 1000<br>Select all components<br>Systems & Applications *<br>* Unselected components would require additional costs<br>USD 221.00 C<br>Select all components |

## To enter any additional costs click here. Repeat the above steps for all locations and teams

| More                                                                             |                                                          |
|----------------------------------------------------------------------------------|----------------------------------------------------------|
|                                                                                  | Products ▶     Save                                      |
| : per seat(per month)                                                            | Additional costs                                         |
| all components s & Applications × :ted components would require additional costs | INR 0.00 C<br>Select components under base cost per seat |
| 21.00 C                                                                          | INR 0.00 🗭                                               |

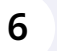

6 Click "Save"

|                                                | ட் <b>டு கூ</b> பு                         |
|------------------------------------------------|--------------------------------------------|
| More                                           |                                            |
|                                                | Products D Save                            |
| : per seat(per month)                          | Additional costs                           |
|                                                |                                            |
| 21.00 🖻                                        | inr 0.00 🗭                                 |
| all components                                 |                                            |
| s & Applications 🗙                             |                                            |
| ted components would require additional costs: | Select components under base cost per seat |
|                                                |                                            |
|                                                |                                            |